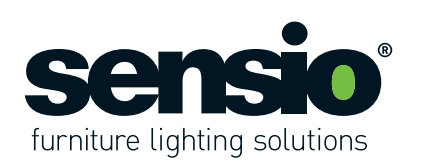

Fitting Instructions

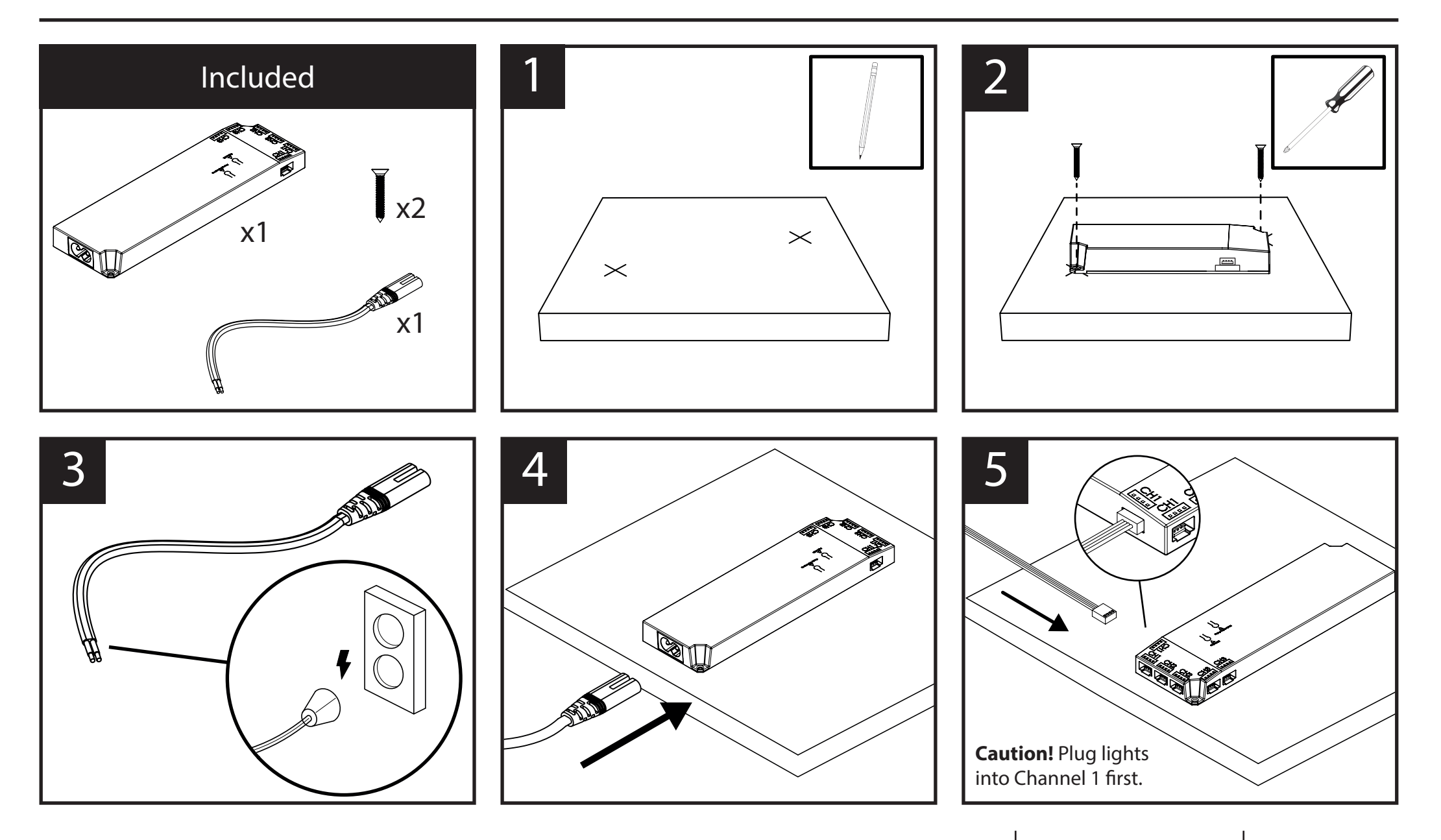

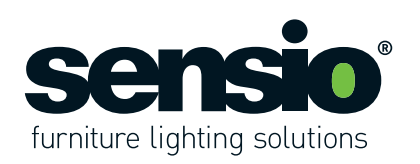

# User Instructions

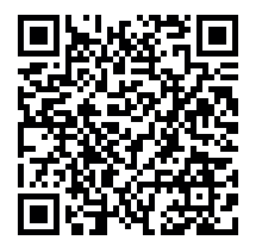

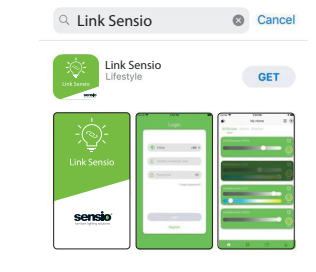

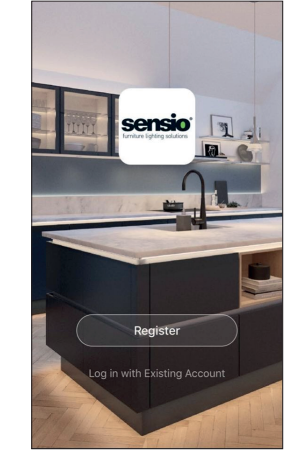

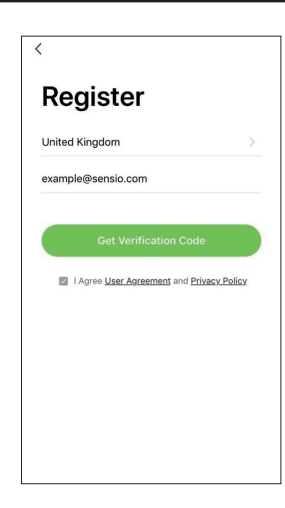

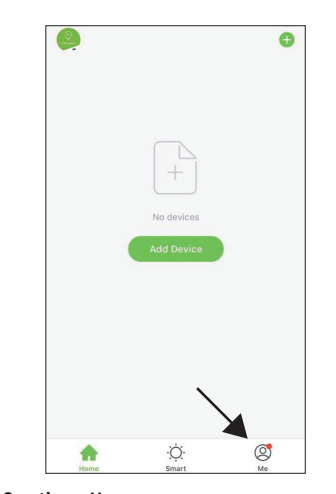

#### 1. Download

Scan the QR code to download the Link Sensio App. Alternatively, the app can be downloaded from the App Store or Google Play store by searching for 'Link Sensio'.

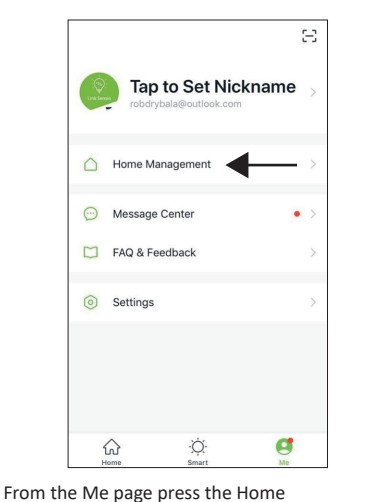

Kenter Home Management

 My Home ...
 >

 Create a home
 >

 Join a home
 >

From the Home Management page you will be able to edit, create or join a home. A home is already created when you log in to the app so press My Home to add your details. Cancel Complete Home Informat... Home Name\* Enter Home Location Living Room 0 Master Bedroom 0 Second Bedroom Dining Room 0 0 Kitchen Study Room Add Room

You will now be able to set a house name and location, as well as choosing what rooms you have in your home.

**Please note:** Setting up a home is not essential, but it is a great way to keep you devices organised.

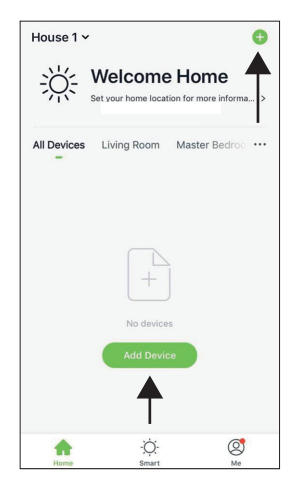

#### 4. Adding Devices

From the Home page, press the 'Add Devices' button or the plus icon at the top right of the page.

Please note: The number of Smart Drivers that can connect to the app is unlimited.

#### 2. Register

Follow the on-screen instructions to register an account. Once registered please log in.

3. Creating a Home From the Home page press the icon at the bottom right of the page to access the Me page.

Management tab.

Sensio Lighting Ltd, Speedwell Road, Castleford, West Yorkshire, United Kingdom, WF10 5PY

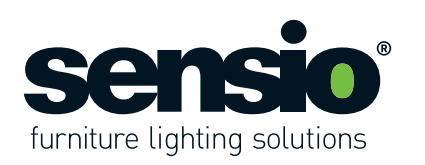

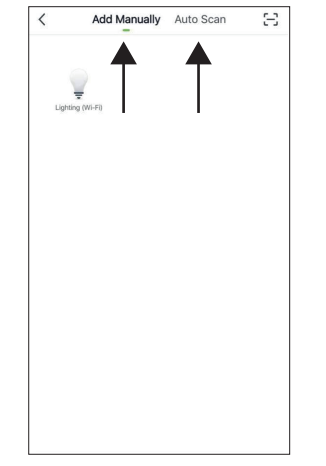

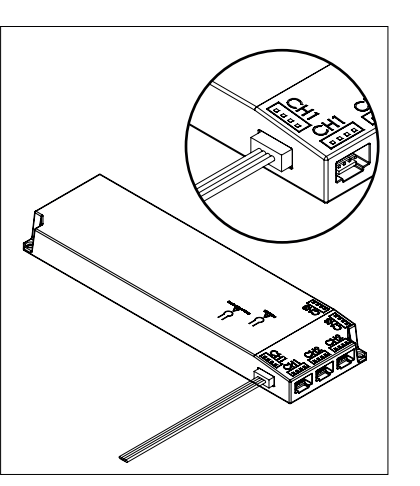

Devices can be added manually or via the Auto Scan feature. Important: Ensure that a light is plugged into Channel 1 when adding a device.

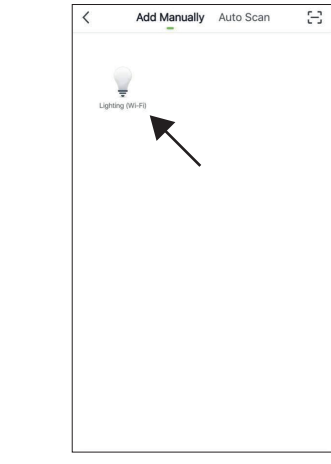

#### 4.1 Adding Devices Manually

From the Add Device page, press the lighting icon at the top left of the page. **Important:** Turn the driver on at the beginning of this stage. If the driver has already been installed in your property, please turn the lights on by flicking the switch on the wall.

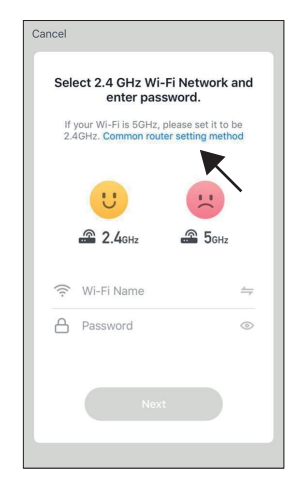

Enter your WiFi details and press the 'Next' button. Please note that the app runs on 2.4GHz only. For more information about this, press the blue link.

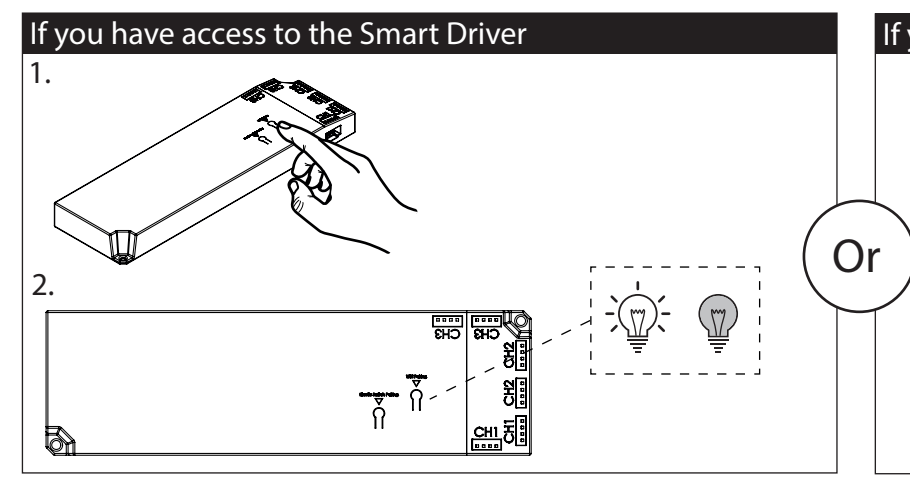

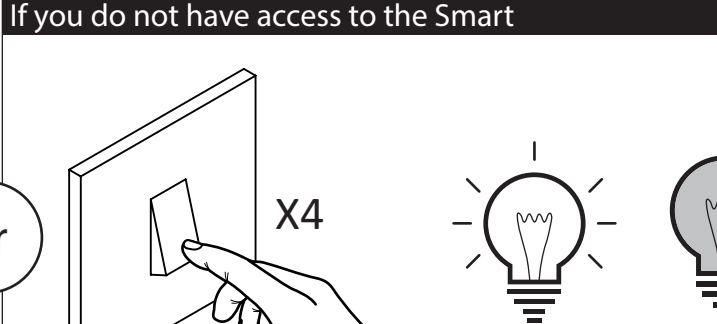

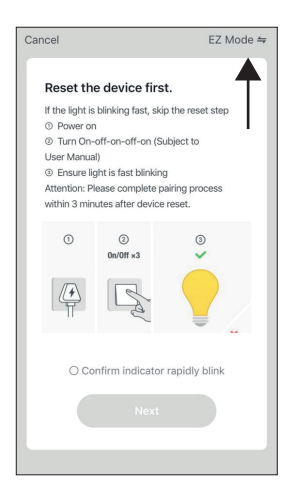

Once the lights are flashing quickly, return to the Sensio app and check that it says 'EZ Mode' in the top right corner of the screen.

At this stage you will need to press the 'Wifi pairing' button on the top of the smart driver 4 times and then wait 10 seconds until the lights begin to flash rapidly (approximately on/off once per second). If the lights are flashing slowly, press the button a further 4 times until they begin to flash quickly.

At this stage you will need switch the Smart Driver off and on four times, pausing for 2-4 seconds between each flick of the switch. After approximately 10 seconds, the lights should begin to flash rapidly (approximately on/off once per second). If the lights are flashing slowly, flick the switch a further 3.5 times until they begin to flash quickly. If they do not, turn the lighs off for 30 seconds and try again.

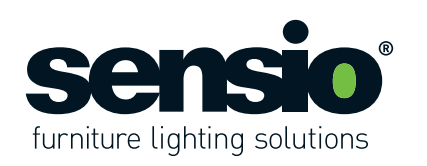

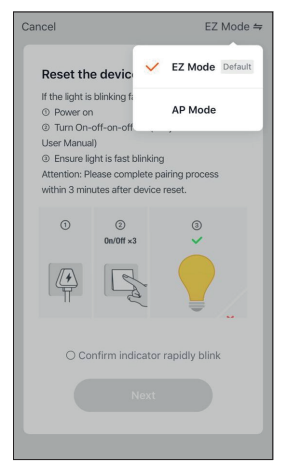

If it says 'AP Mode' in the top right corner press on it to open the drop down menu and then select 'EZ Mode'.

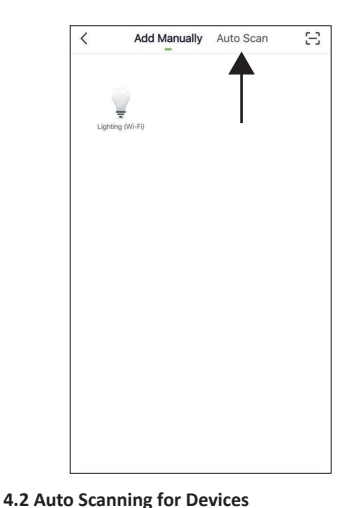

tab at the top of the page. At this stage you

should switch the Smart Driver on.

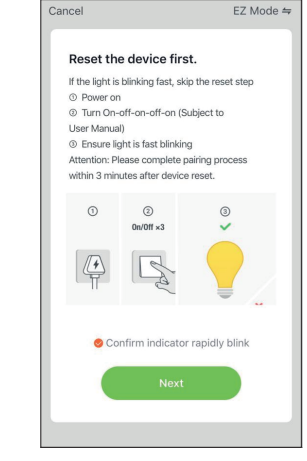

Once you have confirmed that the page is set to EZ Mode press to confirm that the lights are flashing quickly and proceed to press the 'Next' button.

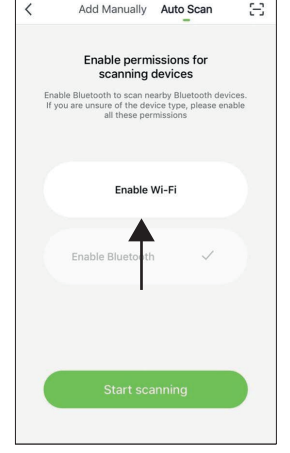

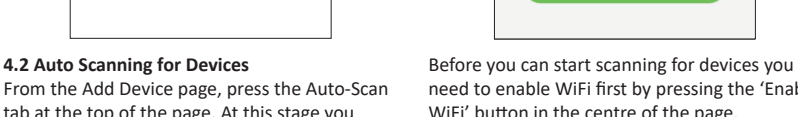

Known networks will be joined automatically. If no know networks are available, you will be asked before joining a new network.

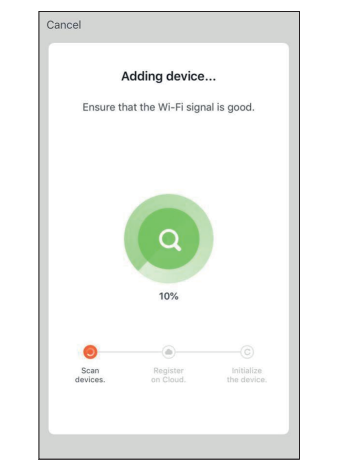

The Smart Driver will connect to the App. If the Smart Driver does not connect, please follow the on-screen instructions to retry, or visit the device pairing FAQs.

Wi-Fi

🔒 🤶 (i)

Settings

Wi-Fi

SensioWi-Fi

CHOOSE A NETWORK. Other...

Ask to Join Networks

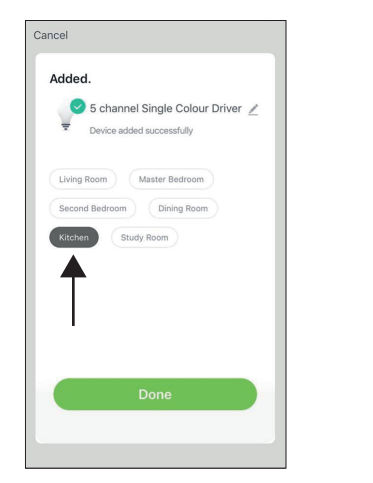

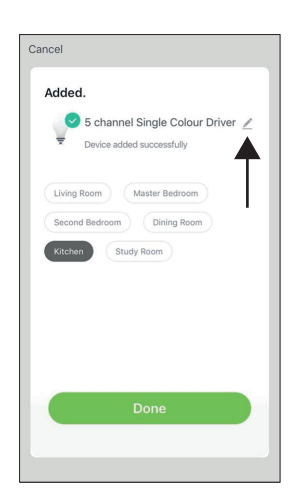

Once connected, you have the option to assign the Smart Driver to a room and you can also edit the name of the Smart Driver by pressing the pencil icon next to it.

Caution: If you are planning to connect your smart driver to a smart device for voice commands, we do not advise changing the Smart Driver name. Instead we recommend that you change the driver name in the Alexa or Google Home App. For more information see pages 9 and 12.

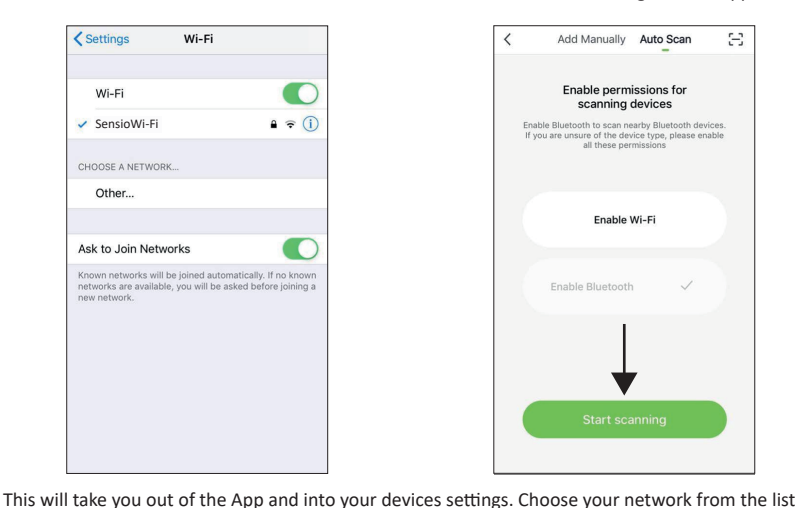

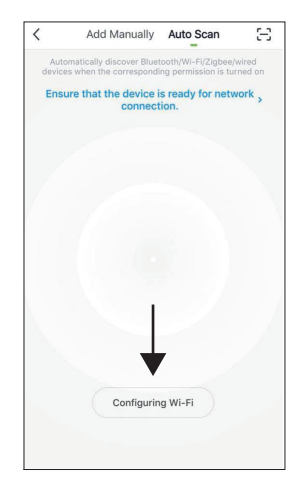

At this stage you may need to configure your WiFi by pressing the 'Configure WiFi' button at the bottom of the page.

need to enable WiFi first by pressing the 'Enable and then return to the Link Sensio App and press the 'Start Scanning' button at the bottom of the WiFi' button in the centre of the page. page.

V2 - Page 4

www.sensio.co.uk

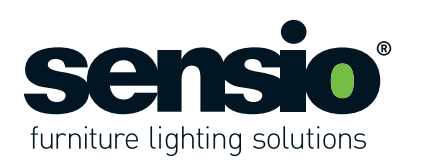

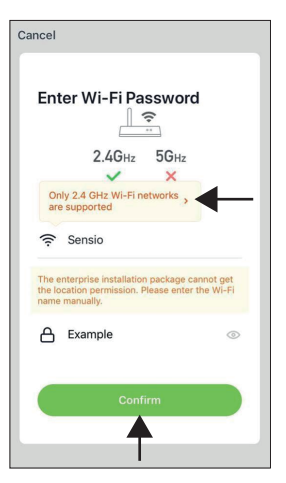

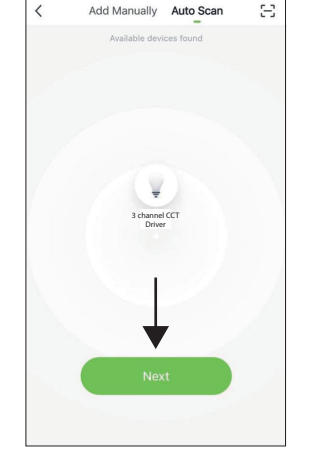

Please note that the app runs on 2.4GHz only. For more information press the upper yellow box. Once you have entered your details press the 'Confirm' button.

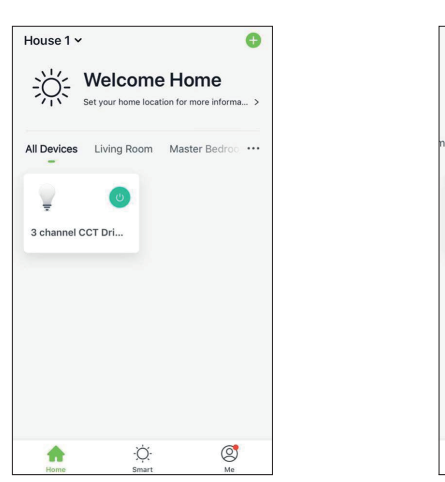

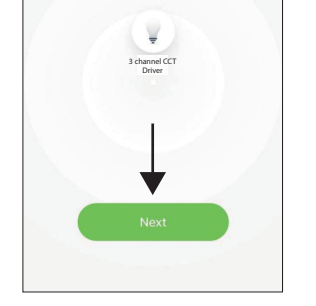

Once your Smart Driver shows up in the centre of the page press the 'Next' button at the bottom of the page.

Welcome Home

Dining Room Kitchen Study Room

Ò.

0

Set your home location for more informa

House 1 ~

3 channel CCT Dri..

0

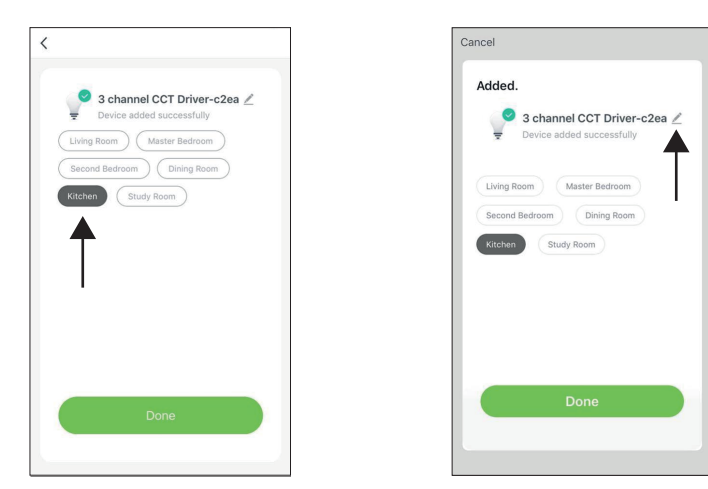

Once connected, you have the option to assign the Smart Driver to a room and you can also edit the name of the Smart Driver by pressing the pencil icon next to it.

Caution: If you are planning to connect your smart driver to a smart device for voice commands, we do not advise changing the Smart Driver name. Instead we recommend that you change the driver name in the Alexa or Google Home App. For more information see pages 9 and 12.

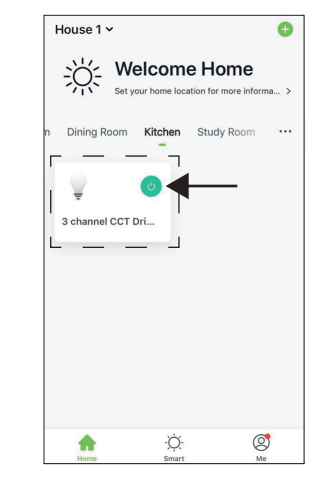

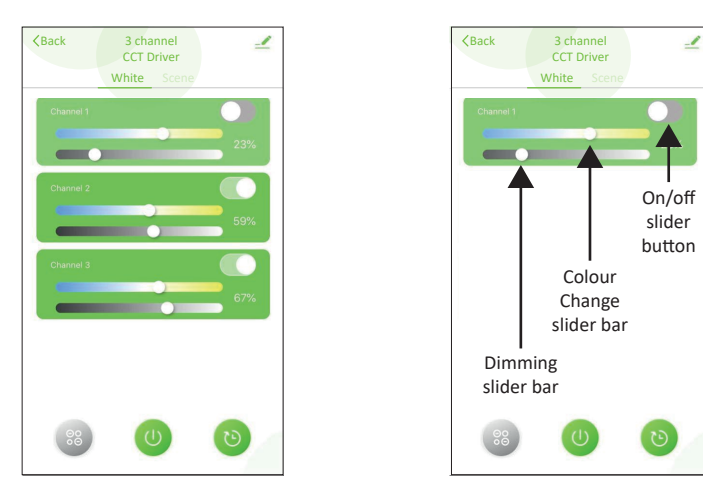

#### 5. Controlling the Smart Driver

Once your Smart Driver has been successfully connected to the App it will be displayed on the Home page under the 'All Devices' tab. The Smart Driver will also be displayed under any rooms it has been assigned to. In the example above the Smart Driver has been assigned to the kitchen, so it appears under the 'Kitchen' tab.

From the home page you can turn the Smart Driver on/off using the power icon at the side of the Smart Driver tab, or you can press the Smart Driver box to access the Control Menu.

On the Smart Driver Control Menu page the lights plugged into each port of the Smart Driver are displayed in the green boxes as channels. Channel 1 controls ports 1 and 2, Channel 2 controls ports 3 and 4, and Channel 3 controls ports 5 and 6. Each channel can be controlled individually by using the slider bars and buttons.

### V2 - Page 5

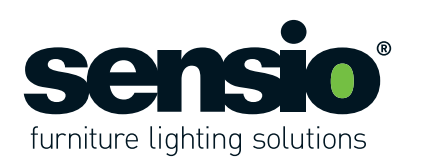

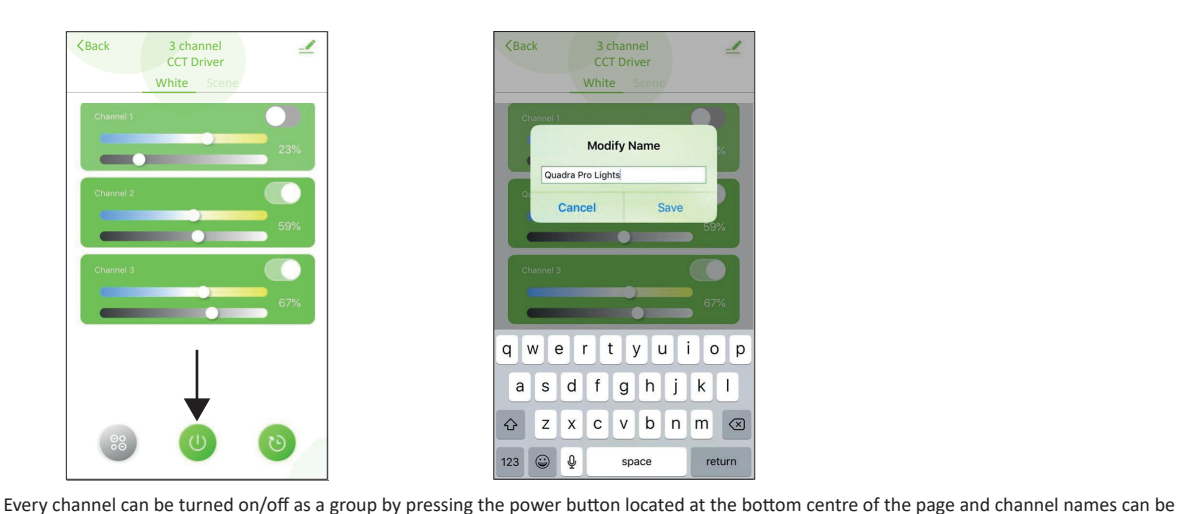

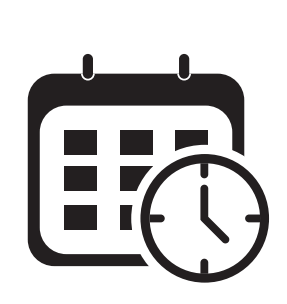

#### 5.1 Lighting Schedules

Repeat

Note

Notification

Channel 1

Schedules are a great way to automate your lights so they switch on and off automatically throughout the day and week.

Schedule 2

Add Schedule

08

09

10 30

11

Save

off

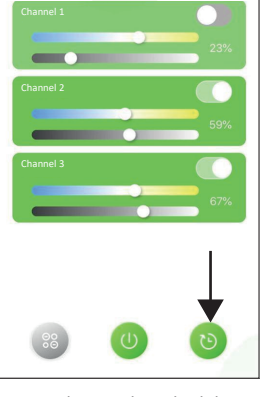

White

\_

From the Control Page, the Schedule Overview page can be accessed by pressing the clock icon at the bottom right of the page.

Schedule 10:00 Once Channel 1:or 10:30 Once Channel 1:of Add Schedule

Both schedules will now appear on the Schedule Overview page and can switched on/off using the slider buttons.

modified by pressing the channel titles in the top left of the green boxes. Caution: If you are planning to connect your smart driver to a smart device for voice commands, we do not advise changing the channel names. Instead

we recommend that you change the channel names in the Alexa or Google Home App. For more information see pages 9 and 12.

< Back \_/ Channel all Channel 1 Channel 2 Channel 3

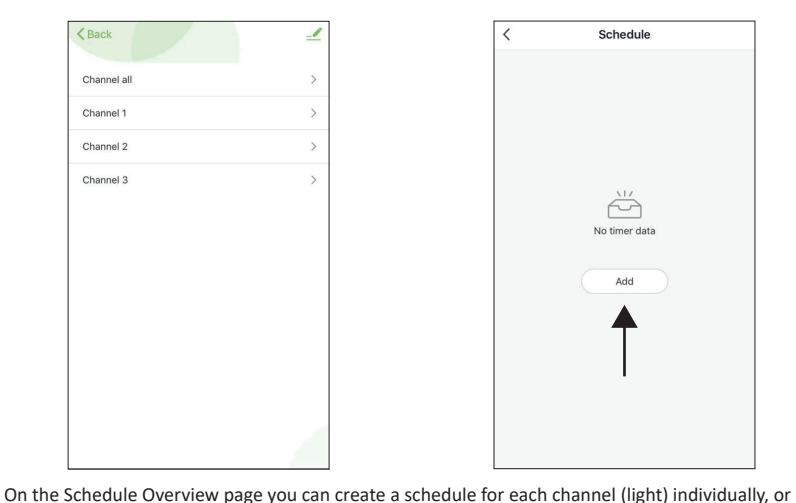

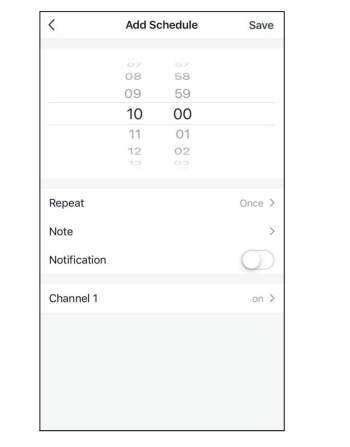

Schedule 1

Select the settings you want to configure your schedule.

In the example above two schedules have been created. Schedule 1 has been configured so that the lights plugged into Channel 1 turn on at 10:00 and Schedule 2 has been configured so that the lights plugged into Channel 1 turn off at 10:30.

Please note: Any saved schedules can be edited here.

you can create a schedule for all of the channels (lights) as a group. Simply press on the option that

you want to create a schedule for. Once you have selected an option, press the 'Add' button to

V2 - Page 6

configure a new schedule.

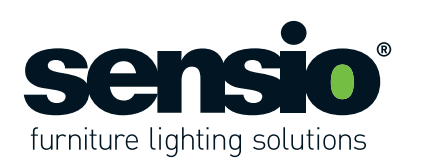

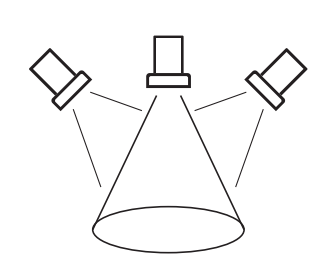

#### 5.2 Lighting Scenes

Scenes are a great way to group your lights together and control them all at once. For example, you may wish to create one group for your task lighting such as under cabinet lights, and a second group for your mood lighting such as plinth lights.

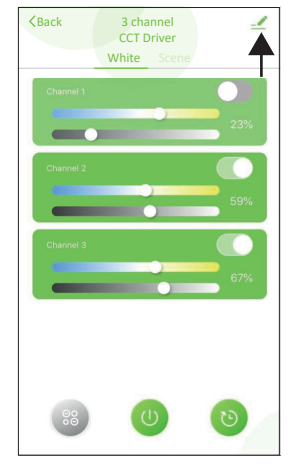

6. Connecting to Alexa and Google Assist From the Smart Driver Control Menu, press the pencil icon at the top right of the page.

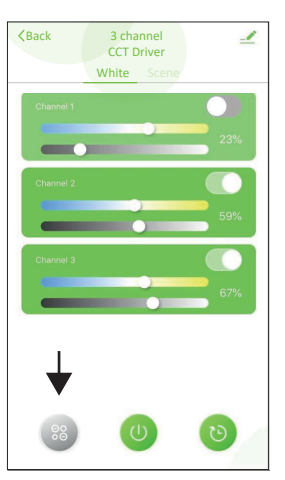

From the Smart Driver Control Menu, the Scene Overview page can be accessed by pressing the icon at the bottom left of the page.

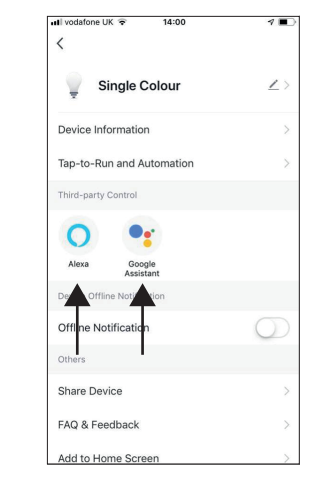

Press the Alexa or Google Home icon.

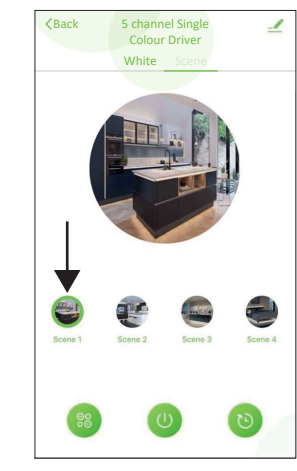

On the scene overview page you will see four preset scenes. To select a scene, simply press one of the scene icons and a green circle will appear around it.

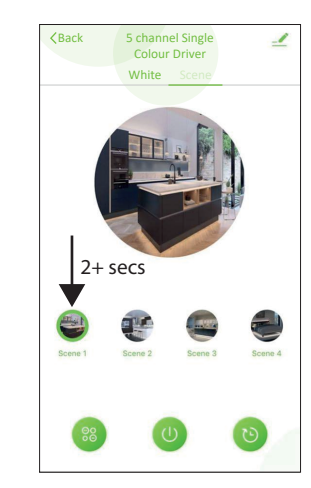

To edit a scene you must first press the scene icon so the green circle appears around it and then press it for 2+ seconds.

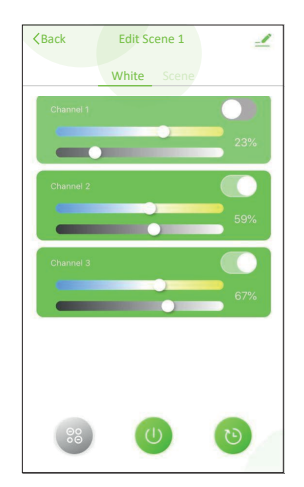

You will now be able to choose which channels you want to be active in the scene and how bright/dim you want the channel to be. Press 'Confirm' to save the scene.

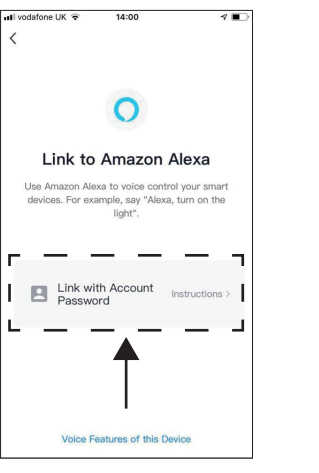

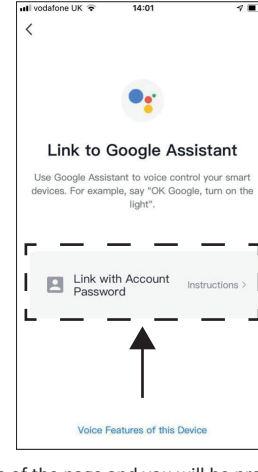

Press the 'Link with Account Password' button in the centre of the page and you will be presented with a series of on-screen instructions. Follow the on-screen instructions until you have successfully paired the Link-Sensio App with the Smart Life skill on your Amazon / Google device.

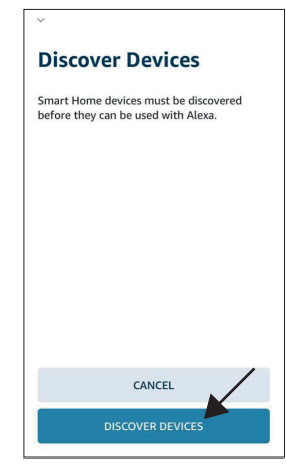

7 Setting up Devices with Alexa After you have linked the Smart Life Skill with the Link Sensio App, press the 'Discover Devices' button.

www.sensio.co.uk

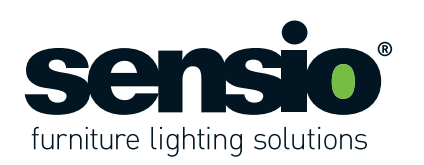

SETUP

Add your light to a group

To keep your devices organised, place your light in a group.

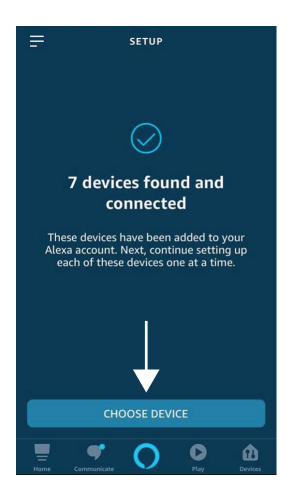

Your Amazon Alexa will have discovered the Smart Driver and all of its channels, which will appear as separate devices.

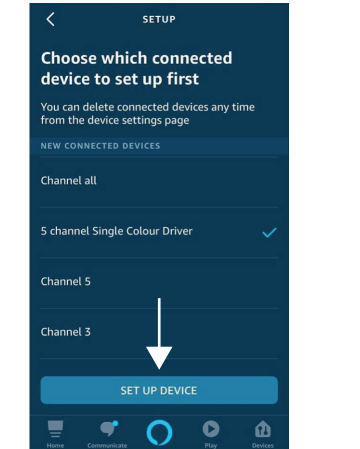

w the on-screen instructions to set up each device individually. As you set up each device, you will have the option to assign

Follow the on-screen instructions to set up each device individually. As you set up each device, you will have the option to assign it to a group. **Please note:** Once this has been done once, any additional Smart Drivers connected to the Link-Sensio App will be discovered automatically.

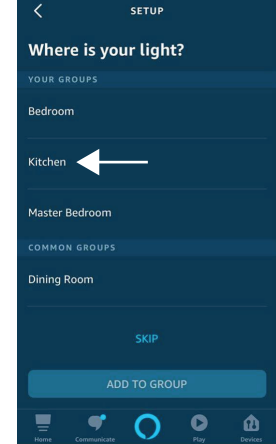

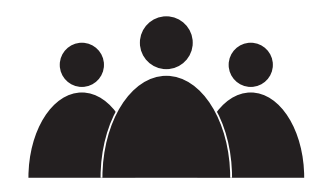

8. Alexa - Create a New Group Groups on the Alexa App are very similar to lighting scenes on the Link-Sensio App. They are both great ways to group your lights together and control them all at once. The only difference is that groups in Alexa can be controlled by voice commands.

For example, you may wish to group your lighting by room, zone, or type of lighting.

**Please note:** It is possible to assign lights from the same driver to different groups.

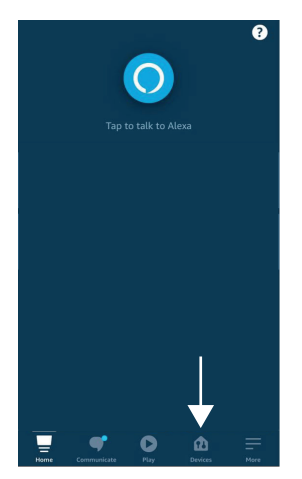

From the Home page click to access the 'Devices' page by pressing the icon at the bottom of the page.

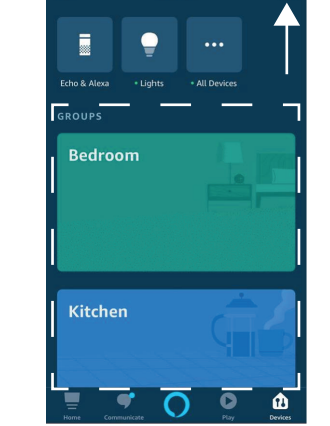

DEVICES

From the Devices page press the plus icon at the top right of the page.

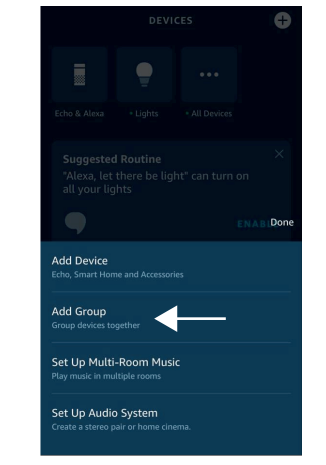

Select 'Add Group'.

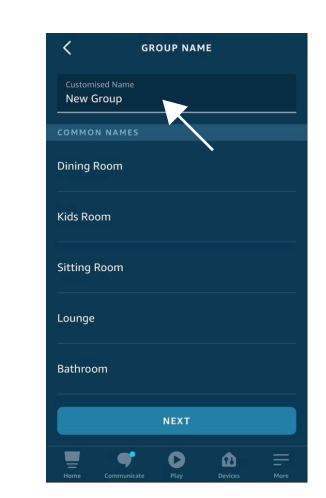

Enter the name for the new group and press 'Next'.

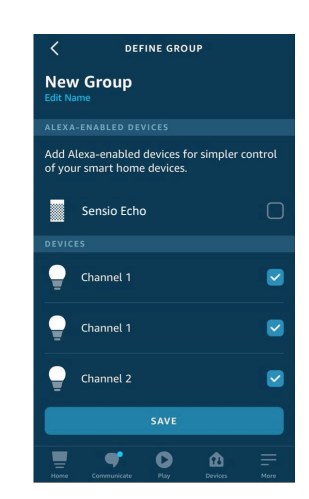

Select all of the devices that you want to be the new group and press 'Save'. **Please note:** Devices can be assigned to multiple groups.

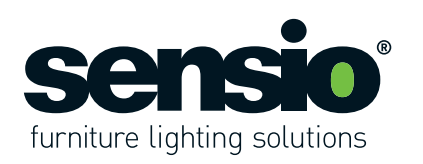

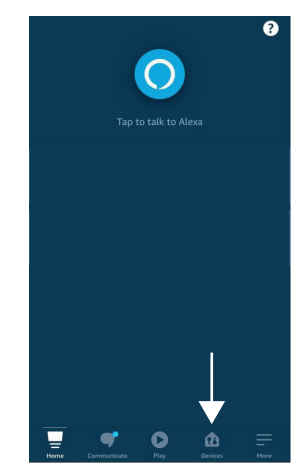

9. Alexa - Editing a Group From the Home page click to access the 'Devices' page by pressing the icon at the bottom of the page.

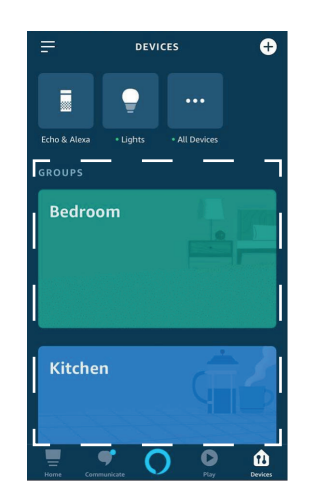

From the Devices page all groups are displayed in colour boxes. Scroll to the group you wish to edit and press on it to select it.

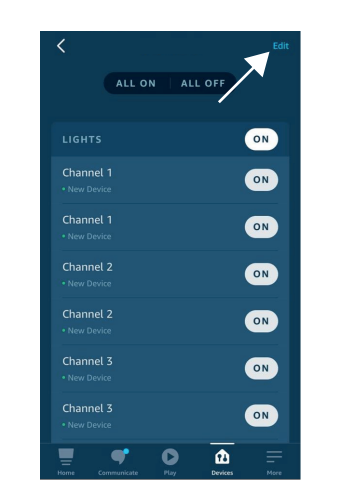

Press the 'Edit' button at the top right of the screen.

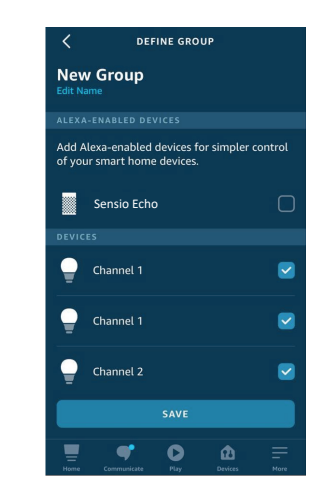

Select the devices you want in the group by

using the tick boxes and press 'Save'.

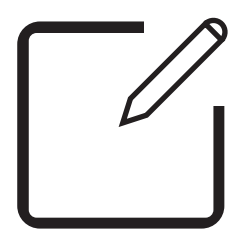

**10. Alexa - Changing Device/Channel Names** When Alexa discovers a Smart Driver all of the devices are displayed with default names. To unlock the full potential of your Smart Driver we advise that you rename each device. Not only will this enable you to control each device with voice commands, it will help you keep your groups organised.

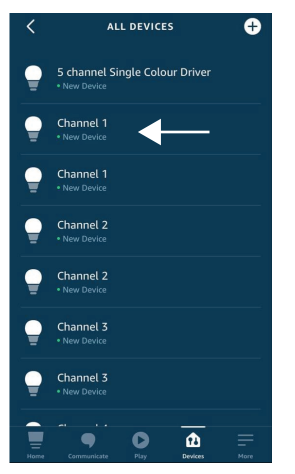

Press on the device you want to change to open the device control page.

From the device control page press the cog icon at the top right of the page to acess the device settings page.

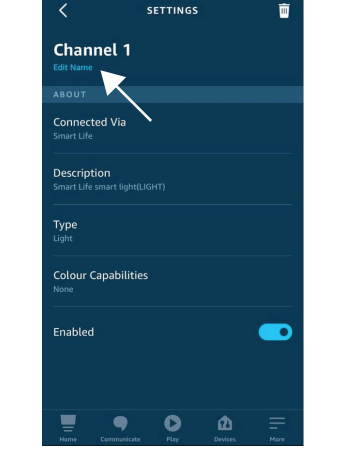

From the device settings page press 'Edit Name' under the device name.

Voice commands by Smart Driver name... Alexa, turn on/off *Driver Name* Alexa, set *Driver Name* 1 to 50 percent Alexa, brighten/dim *Driver Name* Alexa, set *Driver Name* to Warm White

Voice commands by group name... Alexa, turn on/off kitchen lights Alexa, set kitchen lights to 50 percent Alexa, brighten/dim kitchen lights Alexa, set Kitchen lights to Warm White

Voice commands by channel... Alexa, turn on/off kitchen Channel 1 Alexa, set Channel 1 to 50 percent Alexa, brighten/dim Channel 1 Alexa, set Channel 1 to Warm White

11. Alexa - Voice Commands Once you have successfully set up all of your devices you will be able to use the voice

commands above to control your lighting.

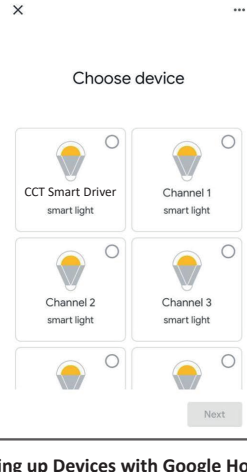

**12. Setting up Devices with Google Home** After you have linked Smart Life with the Link Sensio App, the Smart Driver and all of the channels will appear as separate devices.

www.sensio.co.uk

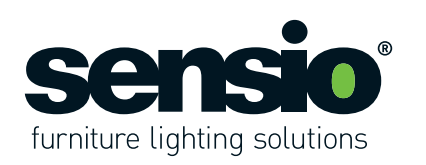

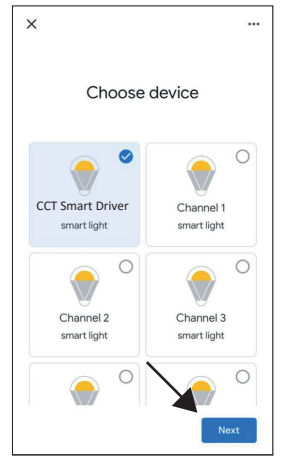

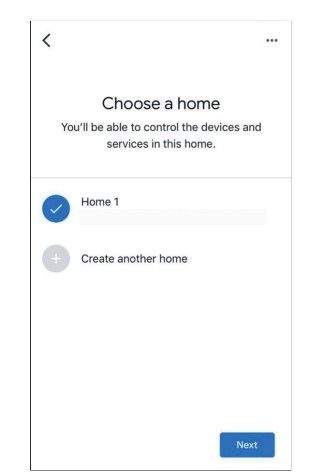

At this stage you will need to set up each device individually. To do this, press the device you want to set up so it is highlighted in blue and then press 'Next'.

Choose the home that you want the device to be assigned to and press the 'Next' button.

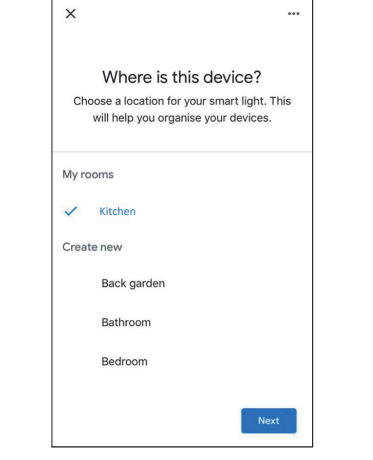

Choose the room that you want the device to be assigned to and press the 'Next ' Button. **Please note:** You do not have to set up all devices, but we advice that you do.

×

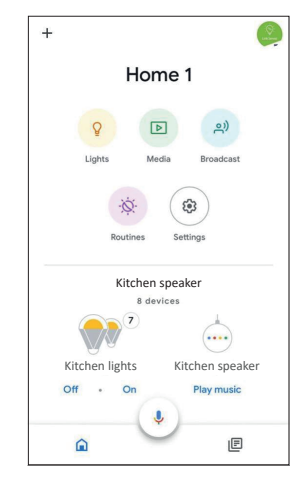

Once all of your devices have been set up they will be displayed on the Home page under the room you have assigned them to.

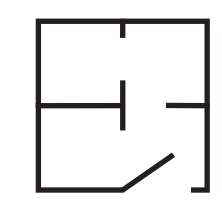

13. Google Home - Creating a Room

Rooms on the Google Home App are very similar to lighting scenes on the Link-Sensio App. They are both great ways to group your lights together and control them all at once. The only difference is that rooms in Google Home can be controlled by voice commands.

For example, you may wish to group your lighting by room, zone, or type of lighting.

**Please note:** It is possible to assign lights from the same driver to different groups.

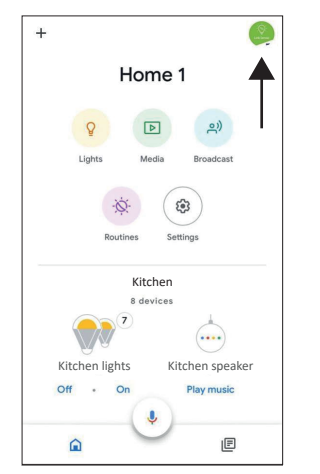

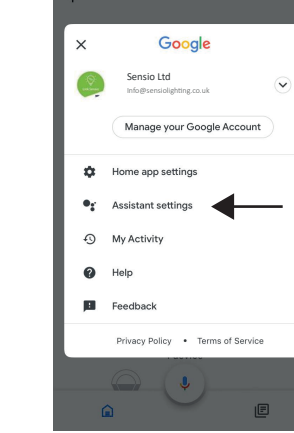

From the Home page press the account icon at the top right of the screen.

From the Account page press 'Assistant settings'.

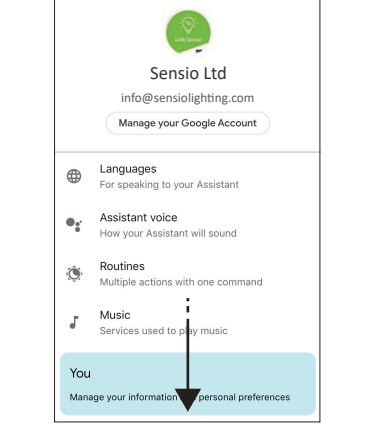

From the settings menu scroll down the page and select 'Home control'.

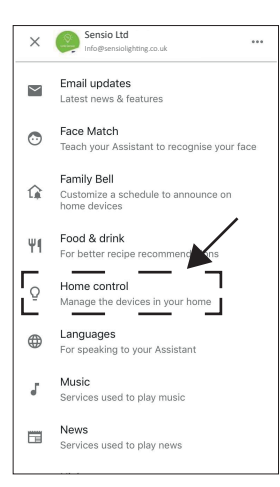

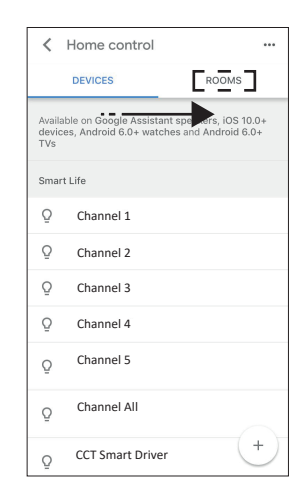

From the Home Control menu scroll sideways to the 'Rooms' tab.

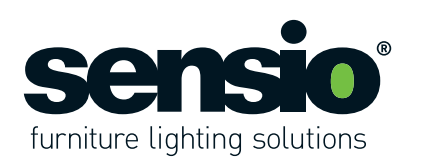

Add a room

Devices in this room (0)

Q Channel 1

Channel 2

Channel 3

Channel 4

New Room

Q

Q

Ω

↔

123

"Room

DONE

Select all

Rooms

return

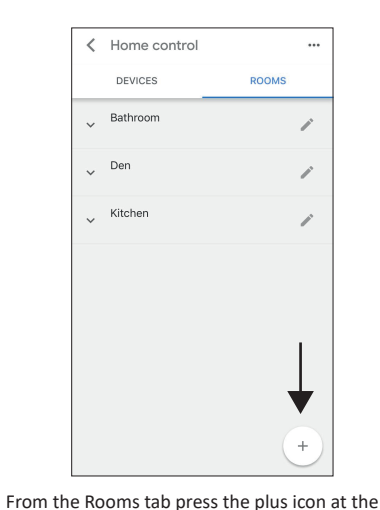

bottom right of the page.

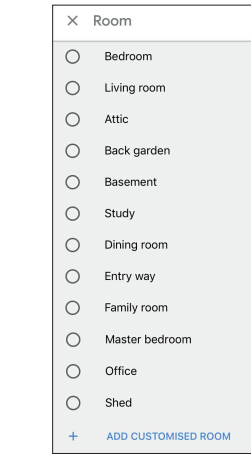

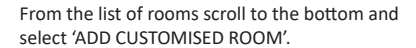

...

Enter the room name and press 'Done' in the top right corner to save it.

Roommate

qwertyuiop

sd fg hjkl

z x c v b n m 🗵

space

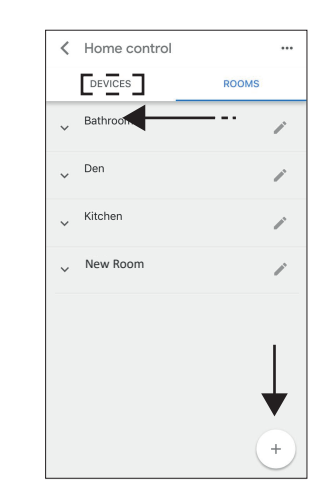

After you have saved the room scroll across

sideways to the 'Devices' tab.

DEVICES ROOMS Available on Google Assistant speakers, iOS 10.0+ devices, Android 6.0+ watches and Android 6.0+ Smart Life Q Channel 1 Ω Channel 2 Ω Channel 3 Ω Channel 4 Channel 5 Ω Channel All Ω CCT Smart Driver Ω

K Home control

...

Select the devices that you want to assign to the room by pressing them. Note: You can only select one device at a time.

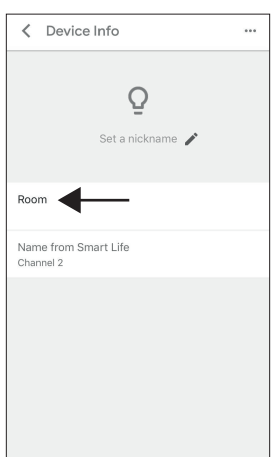

Press the 'Room' to assign the device to a

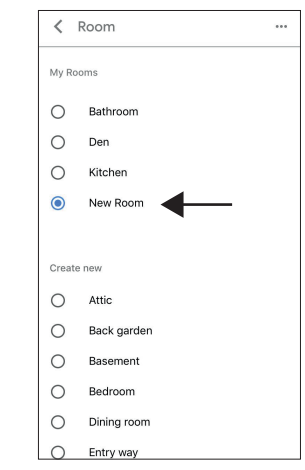

Select the room you want to assign the device to and repeat the process for any other devices. Once complete, return to the home page by pressing back on each page

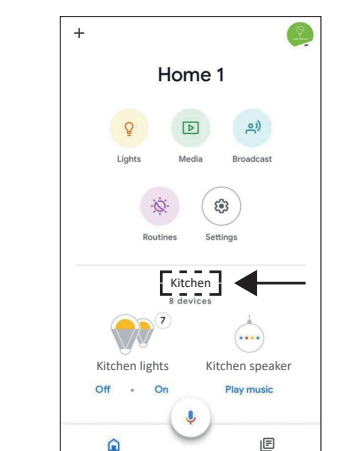

#### 14. Google Home - Editing a Room

From the Home page all of the rooms that have devices assigned to them will be displayed. Scroll to the room you want to edit and press the room title. In the example above the Kitchen room has been selected.

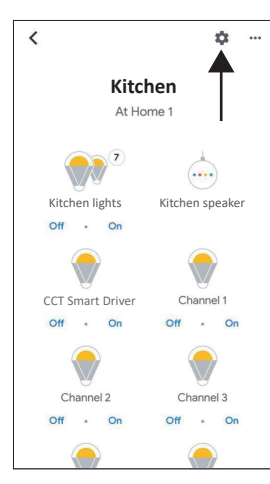

In the Room page all of the devices assigned to that room will be displayed. Press the cog icon to access the Room settings.

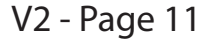

room.

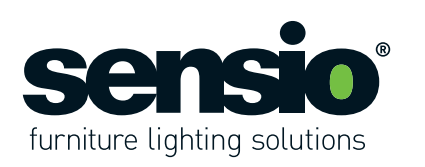

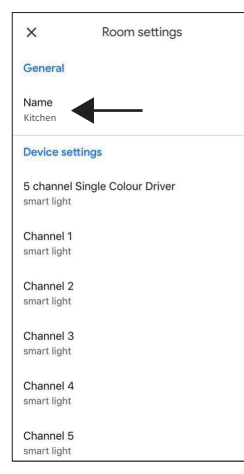

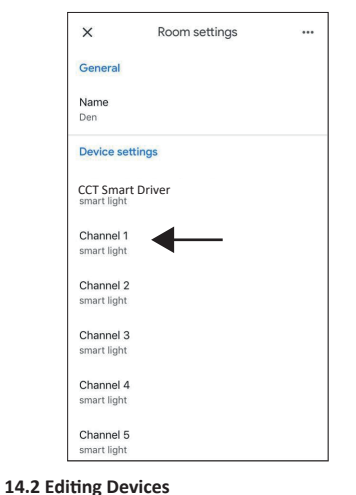

From the Room Setting page, you can edit each

device by pressing on it.

**14.1 Changing the Room Name** From the Room Settings page you can change the Room name by pressing on it.

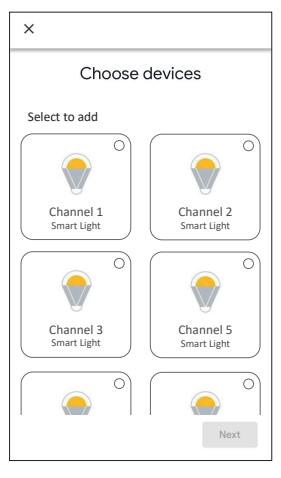

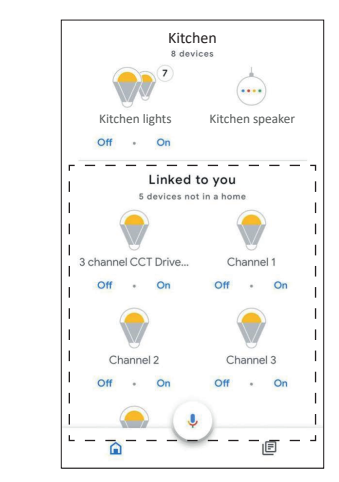

Select the devices that you want by ticking the circles in the top right corner of the device box. Press 'Next' to save.

V2 - Page 12

#### 15. Adding Additional Smart Drivers

If you add any additional Smart Drivers to the Link Sensio App, they will appear automatically on the Home page under the heading 'Linked to you'. You can add the new devices to a room by pressing on them and selecting a room. Alternatively, you add the devices to a room by following stage 14.

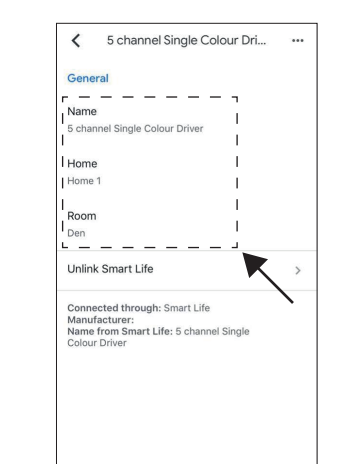

From here you will be able to change the name of the device, reassign the device to a different home and reassign the device to a different room.

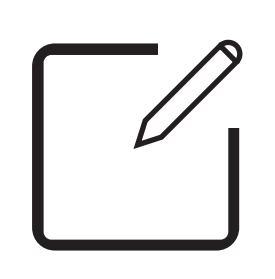

#### Changing Device/Channel Names When the Google Home App discovers a

Smart Driver all of the devices are displayed with default names. To unlock the full potential of your Smart Driver we advise that you rename each device. Not only will this enable you to control each device with voice commands, it will help you keep your groups organised.

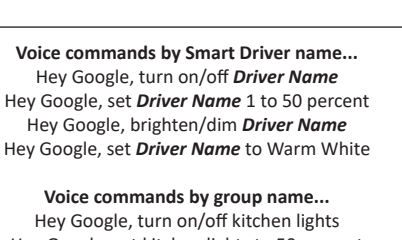

Hey Google, turn on/off kitchen lights Hey Google, set kitchen lights to 50 percent Hey Google, brighten/dim kitchen lights Hey Google, set Kitchen lights to Warm White

Voice commands by channel number or channel name... Hey Google, turn on/off kitchen Channel 1 Hey Google, set Channel 1 to 50 percent Hey Google, brighten/dim Channel 1 Hey Google, set Channel 1 to Warm White

16. Google Home - Voice Commands

#### Once you have successfully set up all of your devices you will be able to use the voice commands above to control your lighting.

17. Personal Centre From the Home page press the icon at the top left of the screen to access the Personal Centre.

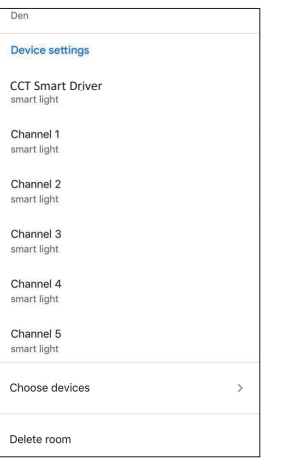

#### 14.3 Choosing Devices

From the Room Setting page, you can also select any new devices you want to assign to the room by pressing 'Choose devices'.

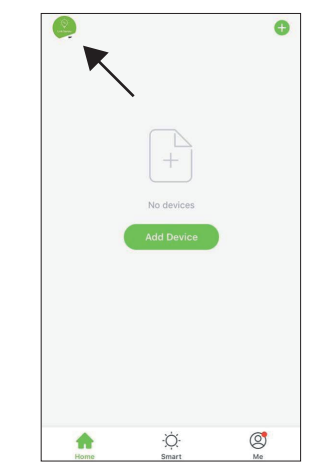

Sensio L

www.sensio.co.uk

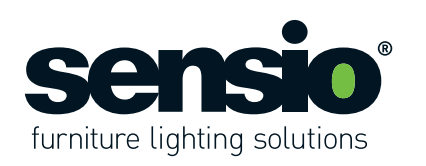

| Profile Photo   Profile Photo  Identified Photo  Tap to Set Nickname  Account and Security  Temperature Unit  Control  Identified Photo  Identified Photo Identified Photo  Identified Photo Identified Photo Identified | < Person             | al Center             |
|----------------------------------------------------------------------------------------------------|----------------------|-----------------------|
| Nickname Tap to Set Nickname :<br>Account and Security :<br>Temperature Unit °C :<br>Time Zone London                                                                                                    | Profile Photo        | >                     |
| Account and Security                                                                                                    | Nickname             | Tap to Set Nickname > |
| Temperature Unit °C                                                                                                    | Account and Security | >                     |
| Time Zone London                                                                                                    | Temperature Unit     | °C >                  |
| London ,                                                                                                    | Time Zone            | London >              |
|                                                                                                    |                      |                       |
|                                                                                                    |                      |                       |
|                                                                                                    |                      |                       |
|                                                                                                    |                      |                       |
|                                                                                                    |                      |                       |

Contractions of the second second sec

From the Home page press the icon at the

bottom right of the page to access the Me

🌲 🙆 🔹

0

18. Me Page

page.

In the Personal Centre you will be able to set a profile photo and nickname, as well as accessing or modifying your account information.

 Tap to Set Nickname

 robdrybala@outlook.com

 Home Management

 Message Center

 FAQ & Feedback

 FAQ & Feedback

 Settings

**20. Message Centre** From the Me page press the Message Centre tab.

V2 - Page 13

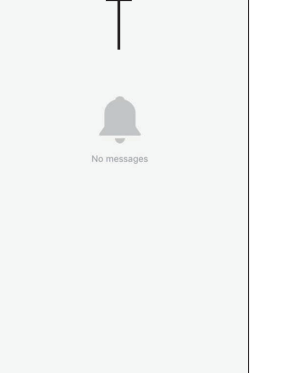

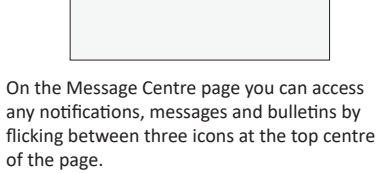

| ccess  | To access the notification settings press the cog |
|--------|---------------------------------------------------|
| ns by  | icon at the top right of the screen.              |
| centre |                                                   |

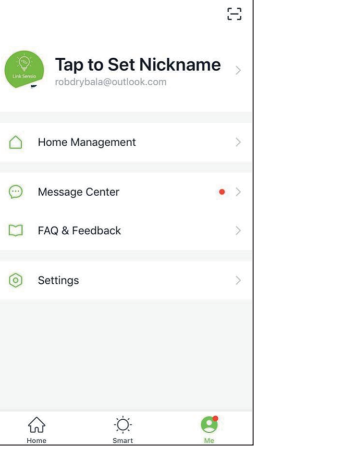

From the Me page you will be able to access the Home Management tab, Message Centre, FAQ & Feedback page and also the Settings.

🌲 🛆 🔹

@

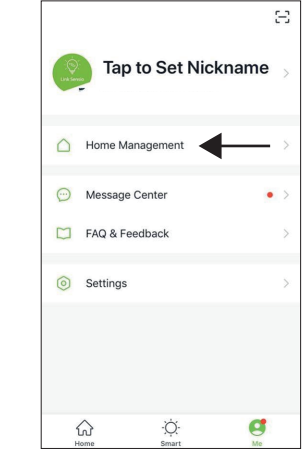

**19. Home Management** From the Me page press the Home Management tab

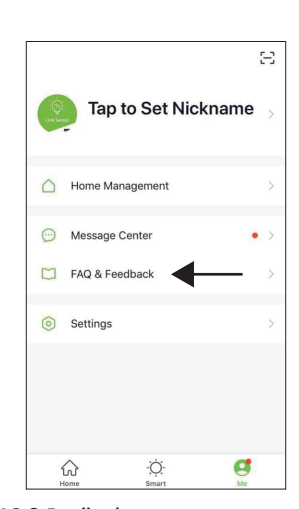

**21. FAQ & Feedback** From the Me page press the FAQ & Feedback tab.

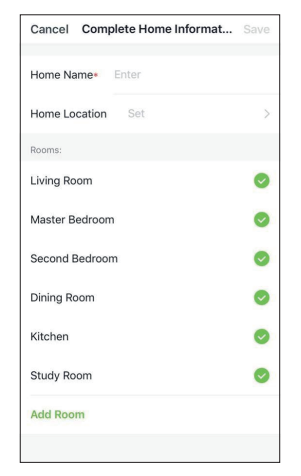

In the Home Management page you will be able to edit, create or join a home, as well as choosing what rooms you wish to have in your home.

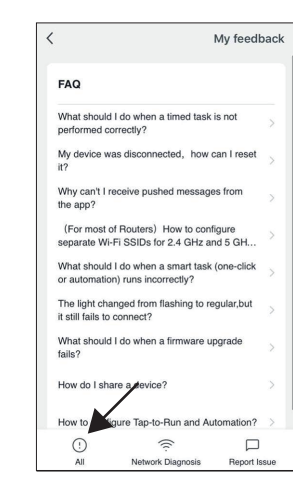

On the FAQ & Feedback page you will be presented with a list of the most common FAQ's. To access more specific FAQ's press the All icon at the bottom left of the page.

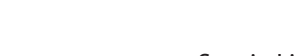

Sensio Lighting Ltd, Speedwell Road, Castleford, West Yorkshire, United Kingdom, WF10 5PY

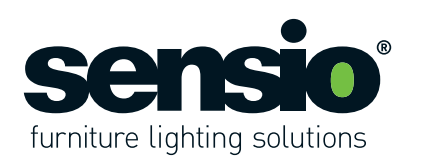

|                                             |                                         | My feedb          | ack |
|---------------------------------------------|-----------------------------------------|-------------------|-----|
| FAQ                                         |                                         |                   |     |
| What should I do<br>performed correct       | when a timed task<br>tly?               | is not            | >   |
| My device was di<br>it?                     | sconnected, how                         | can I reset       | >   |
| Why can't I receiv<br>the app?              | ve pushed messag                        | es from           | >   |
| (For most of Ro<br>separate Wi-Fi S         | uters) How to con<br>SIDs for 2.4 GHz a | figure<br>nd 5 GH | >   |
| What should I do<br>or automation) ru       | when a smart task<br>ns incorrectly?    | (one-click        | >   |
| The light changed<br>it still fails to conn | d from flashing to r<br>lect?           | egular,but        | ×   |
| What should I do<br>fails?                  | when a firmware u                       | ipgrade           | >   |
| How do I share a                            | device?                                 |                   | Σ   |
| How to configure                            | Tap-to- run and A                       | utomation?        | >   |
| ()                                          | (((;-                                   |                   |     |
| All                                         | Network Diagnosis                       | Report Is         | sue |

If you are having trouble connecting to the network press the Network Diagnosis icon at the bottom centre of the page to perform a diagnosis.

|         | Home Management  |  |
|---------|------------------|--|
| $\odot$ | Message Center • |  |
|         | FAQ & Feedback   |  |
| 0       | Settings         |  |

**22. Settings** From the Me page press the Settings tab.

| < Settings        |            |
|-------------------|------------|
| Sound             | $\bigcirc$ |
| App Notification  | >          |
| About             | >          |
| Network Diagnosis | >          |
| Clear Cache       | 0.05M >    |
| Log Out           |            |
|                   |            |
|                   |            |

On the Settings page you can turn off the sound, as well as accessing the App Notification and Network Diagnosis pages that have already been mentioned in stages 4 and 5.

 K
 Settings

 Sound
 Image: Constraint of the set of the set of t

Information about the app such as the privacy

policy and user agreement can be accessed by

pressing the About tab.

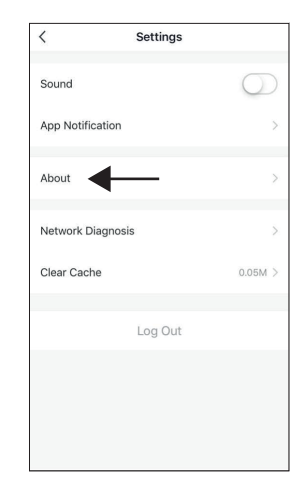

To maintain fast operating speed we advise that you clear the cache on a regular basis. Press the Clear Cache tab to do this.

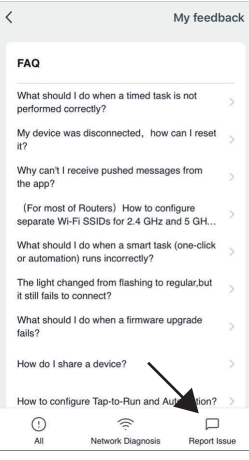

If you wish to report any problems you have been experiencing press the Report Issue icon at the bottom right of the page.

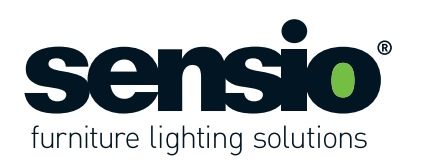

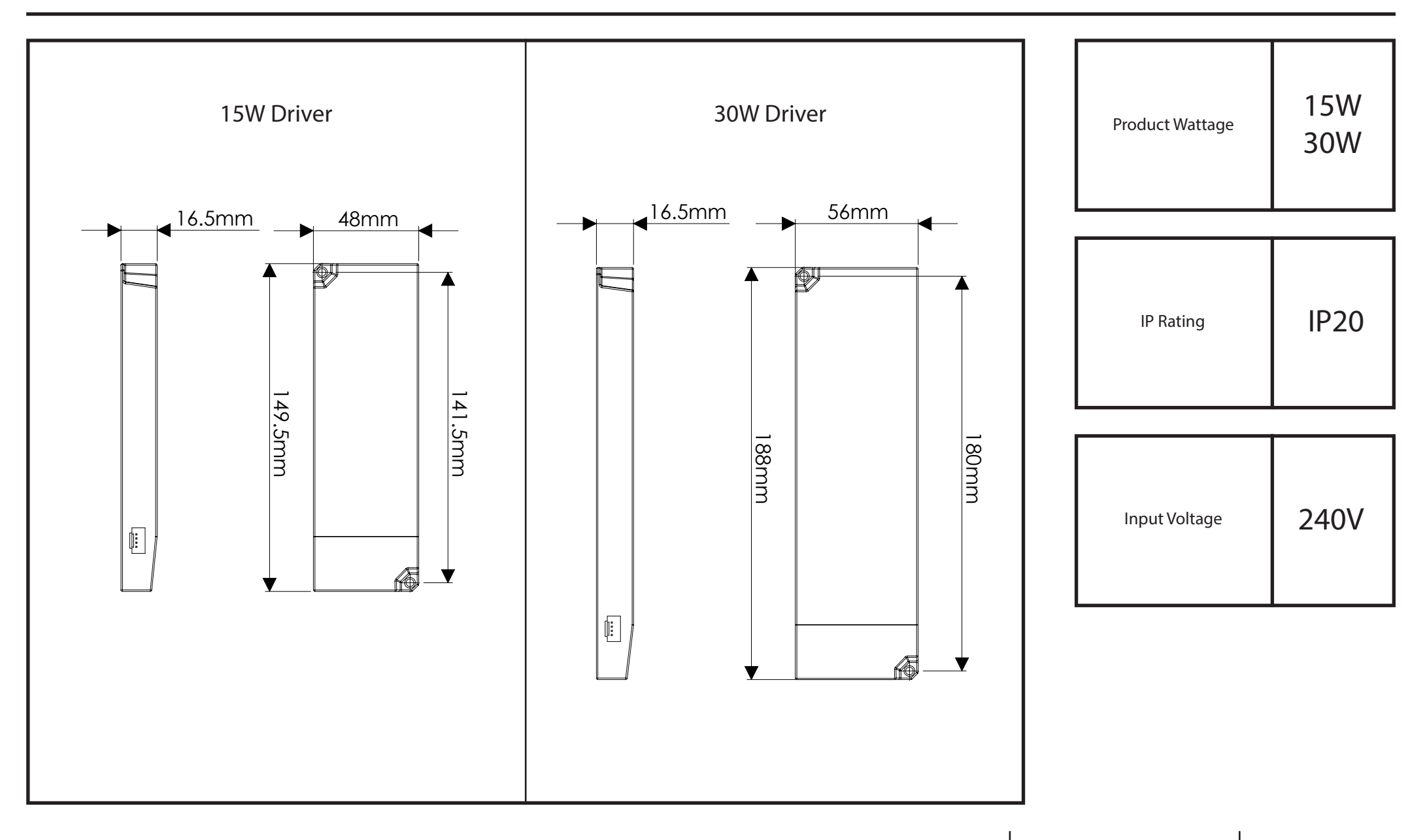

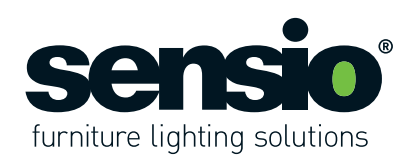

#### WARNING:

Read these instructions carefully before proceeding. Keep these instructions in a safe place for future reference.

#### **IMPORTANT:**

We recommend that you consult a qualified electrician. All electrical Installation must be carried out in accordance with current IEE wiring regulations (BS7671).

#### SAFETY WARNINGS:

These products must not be modified in any way or installed in any other way than dictated in these instructions.
Any modifications may render the product unsafe and will void the products warranty.
This product is for indoor use only.
Keep out of moisture and use only in dry rooms.

### WASTE ELECTRICAL & ELECTRONIC EQUIPMENT (WEEE)

The symbol on the product and/or accompanying document, the crossed out wheelie bin, indicates that this product may not be treated as household waste. Instead it should be handed over to the applicable collection point for the recycling of electrical and electronic waste.

#### MAINTENANCE

- Ensure that the power is disconnected prior to cleaning.
  Wipe over with a cloth periodically.
- Do not use harsh chemical solvents, this may dis-colour or damage the finish.

#### NOTE

Please ensure you use an appropriate driver with an adequate max wattage.
Do not overload the LED Driver.

# K RoHS CE 🗵

V2 - Page 16